For financial advisers only

Adding and removing clients to or from DFM model portfolios

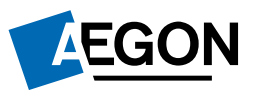

# Contents

| Link a new client, or a new product for an existing client, to a model portfolio | 3 |
|----------------------------------------------------------------------------------|---|
| Link an existing client to a model portfolio                                     | 4 |
| Allocating clients to a model portfolio                                          | 5 |
| Switching model portfolios                                                       | 6 |
| Removing clients from a DFM model portfolio                                      | 7 |

This communication is for financial advisers only. It mustn't be distributed to, or relied on by customers or any other persons.

#### Link a new client, or a new product for an existing client, to a model portfolio

The following steps start during an online product application on Aegon Retirement Choices (ARC) or One Retirement. To get started log in to your dashboard, for a new client select **Add new client**, for an existing client go to the **Client summary** and select **Buy product**.

| Quote<br>Investment option:                             |                             |
|---------------------------------------------------------|-----------------------------|
|                                                         | 75%                         |
|                                                         |                             |
| Choose investments to buy          Select investments   | ) Invest in model portfolio |
| DFM<br>V Can't find a model?                            | ~                           |
| Select a model portfolio                                | ^                           |
| 25 Funds 2 Products<br>25 funds 6 products<br>tc-8997 1 |                             |
| DFM Model - 28.01<br>rw-test                            |                             |

At **Investment options** select **Invest in model portfolio** select **DFM** from the **Select a model category** you'll then be able to search for the required model portfolios you have access to. If you don't have access to the required DFM model portfolio, please contact the DFM in the first instance.

We automatically apply the model portfolio allocation from the date of the quote to any transfer payment we subsequently receive. To ensure your client is invested in the correct version of the model portfolio (as there may have been a rebalance in the period between quote and receipt of the transfer payment), submit an ad hoc rebalance instruction when we receive the transfer (see Latest status updates, which you can access from the Client summary, to check when we've received it) – you can complete this within Investor model portfolio maintenance, which you access from Your dashboard.

| DFM charge                                                             |                                                                                                    |
|------------------------------------------------------------------------|----------------------------------------------------------------------------------------------------|
| (i) If there's a discretionary func-<br>charge so we can include it in | d manager (DFM) charge we'll apply the charge the DFM gives us. You need to tell us the<br>n the illustration. |
| DFM charge (as a yearly percen                                         | tage of the product value)                                                                                     |
|                                                                        | 0/0                                                                                                    |
| Percentage                                                             |                                                                                                    |

On the **Charges** screen enter the DFM charge so that it shows on the illustration.

## Link an existing client to a model portfolio

#### Important information

Status

Model name

12345678910

25 Funds 2 Products

25 funds 6 products

20 Funds

30 Funds

40 Funds

50 Funds

Bal Qtr 3

ADX Test model

An Example 1234455

Open

~

Discretionary Fund Manager - Aegon Test - DM.

Discretionary Fund Manager - Aegon Test - DM.

Discretionary Fund Manager - Aegon Test - DM.

Adviser Account - Jon Thompson Test Account 1 AEGON

Adviser Account - Jon Thompson Test Account 1 AEGON

Adviser Account - Jon Thompson Test Account 1 AEGON

Adviser Account - Jon Thompson Test Account 1 AEGON

Firm Branch - AEGON Retirement Choices Sales

Firm Branch - AEGON Retirement Choices Sales

Firm Branch - AEGON Retirement Choices Sales

Model owner

We can only accept instructions to link clients to DFM model portfolios between the hours of 7.00am and 10.00pm. If you submit an instruction outside of these hours it won't place successfully and you'll need to resubmit the instruction during the timeframe listed.

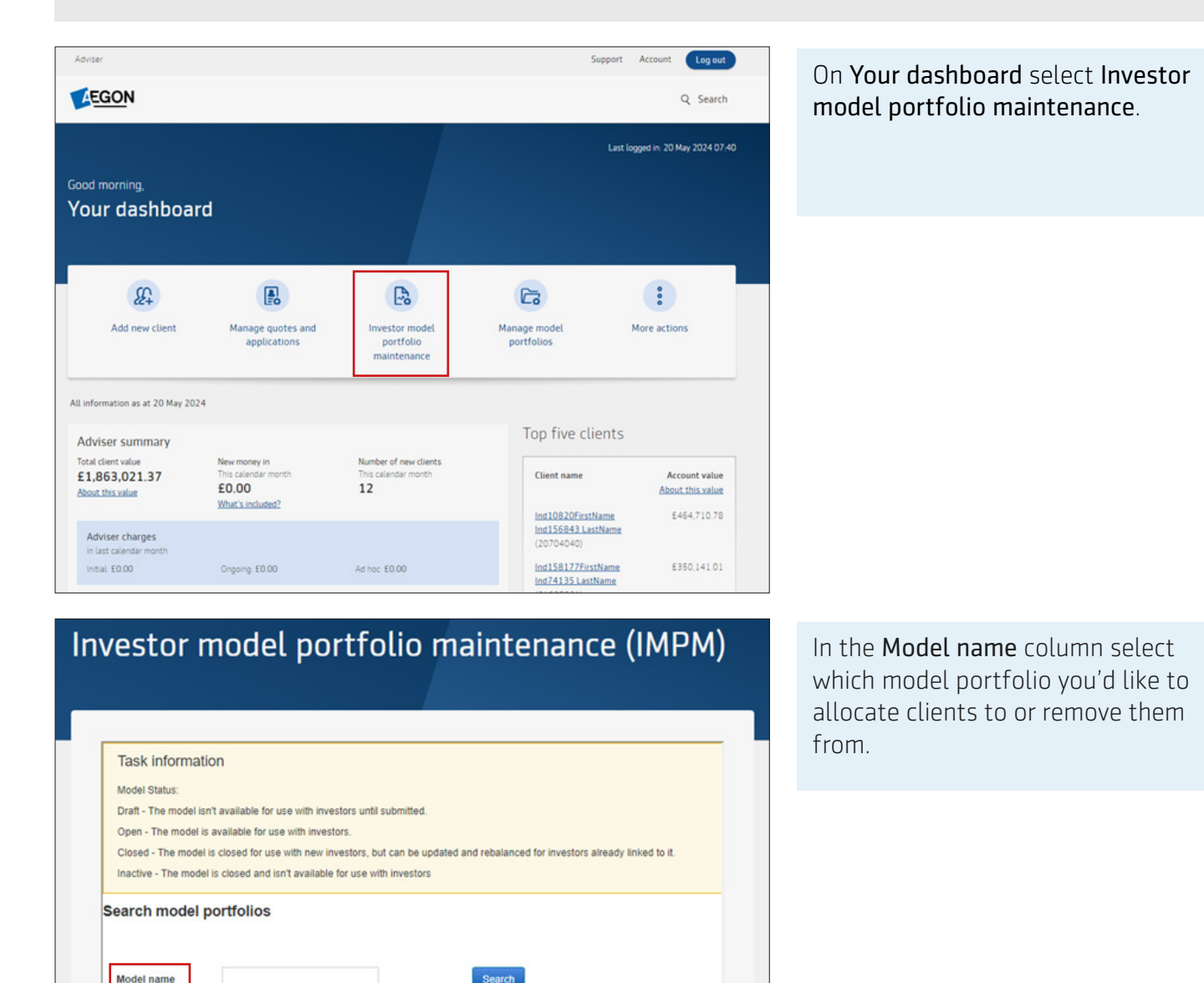

Status

Open

Open

Open

Open

Open

Open

Open

Open

Open

Open

<< < 1/9 > >>

## Allocating clients to a model portfolio

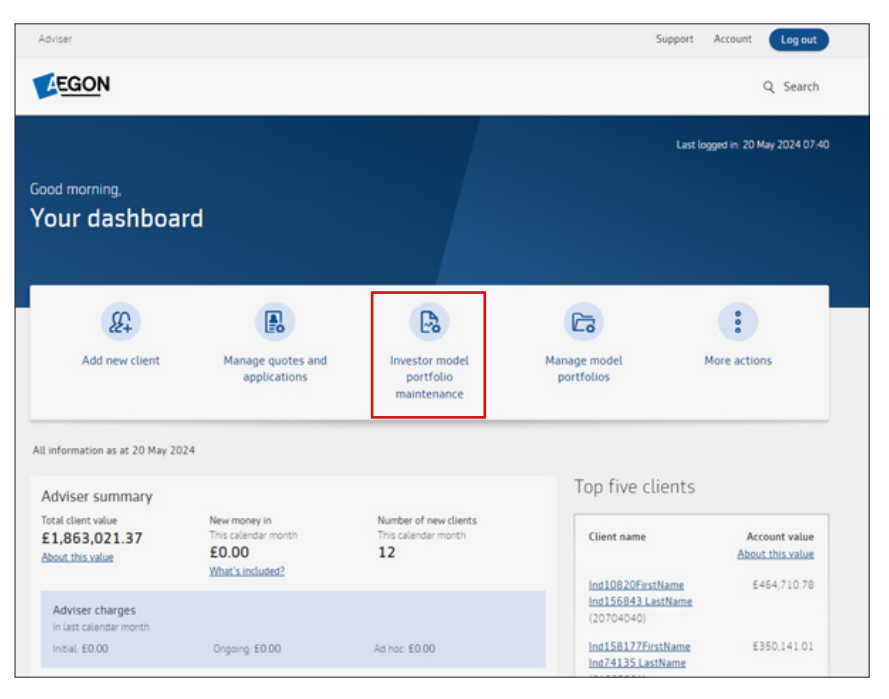

On Your dashboard select Investor model portfolio maintenance.

### Investor model portfolio maintenance (IMPM)

| Task inionna                                    | tion                                                                                   |                                                                   |                             |                                                      |                                  |
|-------------------------------------------------|----------------------------------------------------------------------------------------|-------------------------------------------------------------------|-----------------------------|------------------------------------------------------|----------------------------------|
| This screen shows                               | you investors associated                                                               | with your selected m                                              | odel. We ar                 | e currently building enha                            | ancements to the "Allocate inves |
| In the future, selec                            | ting "Allocate investors" wi                                                           | Il allow you to add in                                            | vestors to t                | his model.                                           |                                  |
| Points to note:                                 |                                                                                        |                                                                   |                             |                                                      |                                  |
| <ul> <li>You must</li> <li>Selecting</li> </ul> | press "Submit" for any cha<br>"Trigger ad hoc rebalance"<br>"Active regular rebalance" | nges to be made.<br>will rebalance inves<br>will schedule a rebal | tments at th<br>ance at the | e next available trading<br>selected frequency for t | point.<br>he wrapper.            |
| Model name                                      | 25 funds 6 products                                                                    |                                                                   |                             |                                                      |                                  |
| Status                                          | Open                                                                                   |                                                                   |                             |                                                      |                                  |
| Model owner                                     | Aegon Test - DM. (Dis                                                                  | scretionary Fund Ma                                               | nager)                      |                                                      |                                  |
|                                                 |                                                                                        |                                                                   |                             |                                                      | Reset Search                     |
| Name                                            | Wrapper                                                                                |                                                                   | In<br>model                 | Trigger ad hoc<br>rebalance                          | Active regular<br>rebalance      |
| Jon                                             | AEGON General Investm                                                                  | ent Account (Net) -                                               |                             |                                                      | 0                                |
|                                                 |                                                                                        |                                                                   |                             |                                                      | << < 1/1 > >>                    |
|                                                 |                                                                                        |                                                                   |                             |                                                      |                                  |

If you've already linked clients to the model portfolio you'll see them displayed in the **Model portfolio maintenance** screen.

Select **Allocate investors** to view a list of clients not already linked to the model portfolio.

| First name                                        | Surname Cor                                          | porate/trust |                             | NI number                   |             |
|---------------------------------------------------|------------------------------------------------------|--------------|-----------------------------|-----------------------------|-------------|
| Postcode                                          | Date of birth                                        |              |                             | Reset Sea                   | rch         |
| łame                                              | Wrapper                                              | In<br>model  | Trigger ad hoc<br>rebalance | Active regular<br>rebalance | Undo<br>all |
| dam Lewis                                         | AEGON Stocks and Shares ISA - 70739129               |              |                             |                             |             |
| EGON Investment Solutions Live Proving<br>Account | AEGON Stocks and Shares ISA - 71845863               | ~            | *                           |                             | Undo        |
|                                                   | AEGON SIPP Uncrystallised - 71845864                 |              |                             |                             |             |
| lan Blite                                         | AEGON Stocks and Shares ISA - 71849366               |              |                             |                             |             |
| Jan Brown                                         | AEGON General Investment Account (Net) -<br>71849043 | ~            | ~                           |                             | <u>Undo</u> |
|                                                   | AEGON SIPP Uncrystallised - 71849045                 |              |                             |                             |             |
| lan Sample                                        | AEGON General Investment Account (Net) -<br>71849000 |              |                             |                             |             |
| In Example                                        | AEGON SIPP Uncrystallised - 71850888                 | ~            |                             |                             | Undo        |
| Inna Jenkins                                      | AEGON Stocks and Shares ISA - 70738965               | ~            |                             |                             | Undo        |
|                                                   | AEGON SIPP Uncrystallised - 71609604                 |              |                             |                             |             |
|                                                   |                                                      |              |                             | << < 1                      | 8 > >>      |
|                                                   |                                                      |              |                             |                             | _           |

To add your client's product to the model portfolio select the **In model** and/ or **Trigger ad hoc rebalance** box in the relevant row(s) and select **Submit**.

- In model will align your client's product to the model portfolo - their holdings won't be swiched.
- Trigger ad hoc rebalance will place trades in the selected product into the model portfolio's investment strategy. If your client's product includes an Investment Trust, equity or closed fund, they won't be aligned or rebalanced to the model portfolio.

The Active regular rebalance column isn't suitable for DFM models - it creates an automatic regular rebalance which may not keep your client's product aligned to the DFM investment strategy.

It's worth remembering that the amount invested in your client's product before you add it to the model portfolio won't automatically rebalance without the **Trigger ad hoc rebalance** option selected.

## Switching model portfolios

If you're linking a client to a new DFM model with the same DFM or a new DFM, you can follow the process above to link and rebalance. You don't need to unlink the client from the existing model portfolio, linking the client to the new model portfolio will do this. Any future changes to DFM fees will be applied accordingly.

## Removing clients from a DFM model portfolio

| FOOL                                                                              |                                                                                                    |                                              |                        |                                                                                           |                                   |
|-----------------------------------------------------------------------------------|----------------------------------------------------------------------------------------------------|----------------------------------------------|------------------------|-------------------------------------------------------------------------------------------|-----------------------------------|
| AEGON                                                                             |                                                                                                    |                                              |                        |                                                                                           | Q Search                          |
| ood morning,<br>Your dashbo                                                       | bard                                                                                               |                                              |                        | Las                                                                                       | t logged in: 20 May 2024 07:40    |
| £                                                                                 |                                                                                                    | P.                                           |                        | 5                                                                                         | :                                 |
| Add new client                                                                    | Manage quotes and<br>applications                                                                  | Investor mod<br>portfolio<br>maintenanc      | del Mar<br>p<br>te     | nage model<br>ortfolios                                                                   | More actions                      |
| All information as at 20 Ma                                                       | ny 2024                                                                                            |                                              |                        |                                                                                           |                                   |
| Adviser summary<br>Total client value<br>£1,863,021.37<br>About this value        | New money in<br>This calendar month<br>£0.00<br>What's included?                                   | Number of new cli<br>This calendar mon<br>12 | ients<br>th            | Top five clients                                                                          | Account value<br>About this value |
| Adviser charges<br>In last calendar month<br>Initial: £0.00                       | Orgaing: £0.00                                                                                     | Ad hoc £0.00                                 |                        | (20704040)<br>Ind156843 LastName<br>(20704040)<br>Ind158177FirstName<br>Ind74135 LastName | £464,710,78<br>£350,141.01        |
| del name E<br>atus C<br>Odel owner B<br>Investor search<br>First name<br>Postcode | xample Model 1<br>Ipen<br>ob Robinson (157/325/1547) ARC (Adviser<br>Surname<br>Date of birth<br>C | Account)                                     | Corporate/Inust        | Ni sumbe                                                                                  | Reset Search                      |
| iame Wra                                                                          | pper                                                                                               | in model                                     | Trigger ad hoc rebalar | ce Active regular                                                                         | r rebalance Undo all              |
| Hamilton AEG                                                                      | SON SIPP Uncrystallised -                                                                          | V                                            |                        |                                                                                           | Undo                              |
| Aaron J* ' AEG                                                                    | ION SIPP Uncrystallised -                                                                          | ×                                            |                        |                                                                                           | Unde                              |
| . Cook AEG                                                                        | SON SIPP Uncrystallised -                                                                          |                                              |                        |                                                                                           | Unde                              |
| Andrea T                                                                          | ON SIPP Uncrystallised -                                                                           |                                              |                        |                                                                                           |                                   |
|                                                                                   |                                                                                                    |                                              |                        |                                                                                           |                                   |
| - Black AEG                                                                       | SON SIPP Uncrystallised •                                                                          | Z                                            |                        |                                                                                           |                                   |

On Your dashboard select Investor model portfolio maintenance.

To remove a client from a model portfolio remove the tick from the **In model** column in the relevant row and select **Submit**.

A message will appear to show the request has been submitted. You'll then return to the **Investor model portfolio maintenance** screen.

The change may take up to ten minutes to update on the **Investor model portfolio maintenance screen**.

Please note that any agreed DFM fees will also be removed for the client moving forward.

💥 @aegonuk in Aegon UK

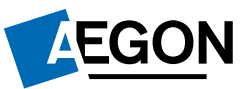

aegon.co.uk